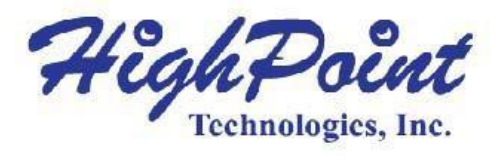

# 在Windows 10上安装HighPoint RAID驱动程序

# 快速安装指南

修订版:1.0

### HighPoint 技术公司

#### 版权

版权所有: ©2012 HighPoint公司。本文件包含受国际版权法保护的材料,版权所有。未经HighPoint 明确书面 许可,不得以任何形式和任何目的复制、传播或转录本手册的任何部分。

#### 商标

本手册中提及的公司和产品仅供识别之用。本手册中出现的产品名称或品牌名称可能是或可能不是其各自所 有者的注册商标或版权。在使用HighPoint的产品之前备份您的重要数据,使用风险自负。在任何情况下, HighPoint均不对因HighPoint产品或手册中的任何缺陷或错误导致的任何利润损失或直接、间接、特殊、偶然 或后果性损害负责。本手册中的信息如有更改,恕不另行通知,并不代表HighPoint的承诺。

#### 注意

已尽力确保本手册中的信息准确无误。HighPoint不对本文中包含的技术错误、印刷错误或其他错误承担任何 责任。

# 目录

| 在安装驱动程序之前, | 请考虑以下几点 | 4 |
|------------|---------|---|
| 在安装驱动程序之前, | 请考虑以下几点 | 4 |
| 致谢         | 8       | ; |
| 客户支持       | 9       | ) |

### 在安装驱动程序之前,请考虑以下几点:

■如果您想使用RocketRAID控制器来进行主存储,则需要确保可引导的分区小于2TB。你需要把Windows10驱动程序放在USB、CD光盘或DVD光盘上。

■如果您想使用RocketRAID控制器作为辅助存储器,请从HighPoint网站下载最新的驱动程序,并遵循以下步骤。

#### 执行以下步骤安装Windows 8驱动程序

1. 启动Windows10操作系统。右键单击Windows图标,然后从弹出式菜单中选择"设备管理器"。

|                        | -    |                 |   |    |
|------------------------|------|-----------------|---|----|
| Programs and Features  |      |                 |   |    |
| Power Options          | CONT |                 |   |    |
| Event Viewer           |      |                 |   |    |
| System                 | -010 |                 |   |    |
| Device Manager         |      |                 | 4 |    |
| Network Connections    |      |                 | 1 |    |
| Disk Management        | Sec. |                 | 1 |    |
| Computer Management    |      | 1               | 1 |    |
| Command Prompt         |      |                 |   |    |
| Command Prompt (Admin) |      | Non and Andrews |   |    |
| Task Manager           |      |                 |   |    |
| Control Panel          |      |                 |   |    |
| File Explorer          | 100  |                 |   |    |
| Search                 |      |                 |   | 1  |
| Run                    |      |                 |   | -  |
| Shut down or sign out  | >    |                 |   | .E |
|                        |      |                 |   |    |

#### 图1:设备管理器

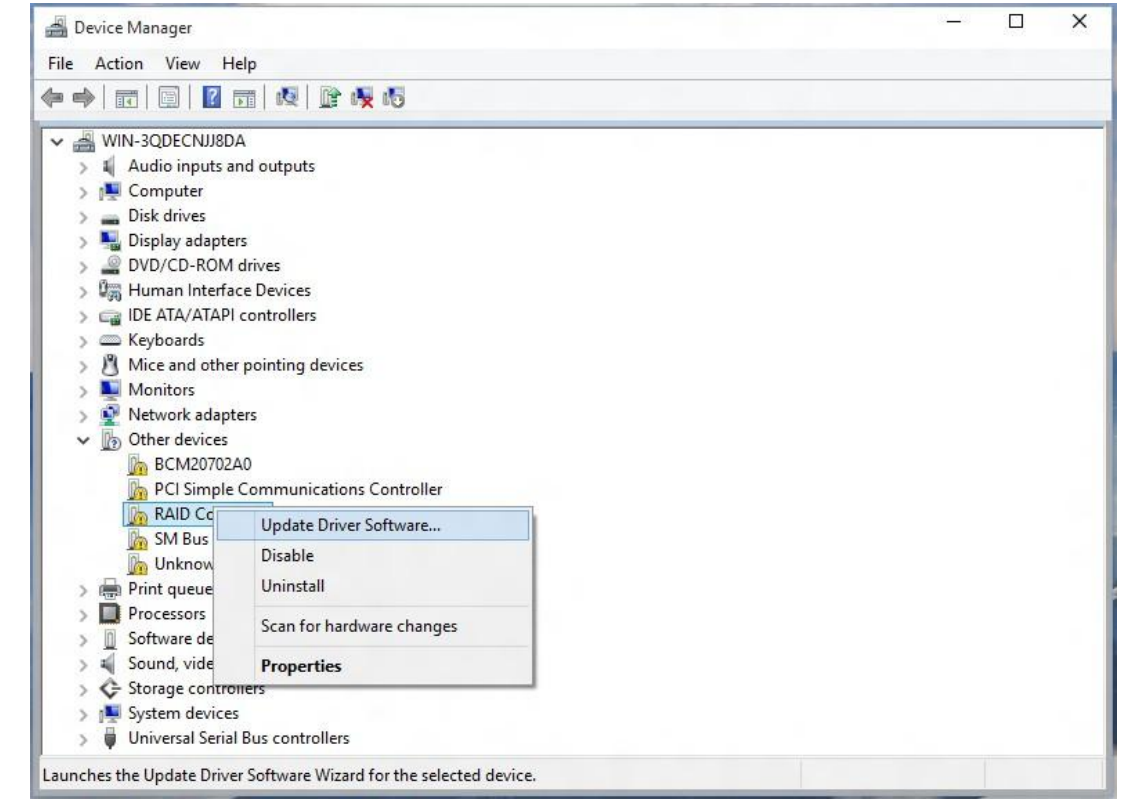

2. 从设备管理器中找到RAID控制器。右键单击RAID控制器设备,并从弹出窗口中选择"更新 驱动程序软件"。

图2: 更新驱动程序软件选项

|                                                                                                    | ×                                                                                                    |   |
|----------------------------------------------------------------------------------------------------|----------------------------------------------------------------------------------------------------|---|
| Update Driver Software - KAID Controller                                                                                                    |                                                                                                    | l |
| Browse for driver software on your comp                                                                                                    | uter                                                                                                    | l |
| Search for driver software in this location:                                                                                                    |                                                                                                    | l |
| C:\Users\tester\Documents                                                                                                    | ✓ Browse                                                                                                    | l |
| <ul> <li>Let me pick from a list of device driv<br/>This list will show installed driver software com<br/>software in the same category as the device.</li> </ul> | Browse For Folder<br>Select the folder that contains drivers for your hardware.<br>Pictures<br>Videos<br>Local Disk (C:)<br>DVD RW Drive (D:)<br>U (E:)<br>U (E:)<br>Kall<br>Kall<br>K | ~ |
| and and and                                                                                                    | Folder: x64                                                                                                    |   |

**3**. 在"更新驱动程序软件"向导中,选择"浏览我的计算机"找到已更新的驱动程序。当找到驱动程序时,单击"安装"进行确认。

### 图3:安装按钮

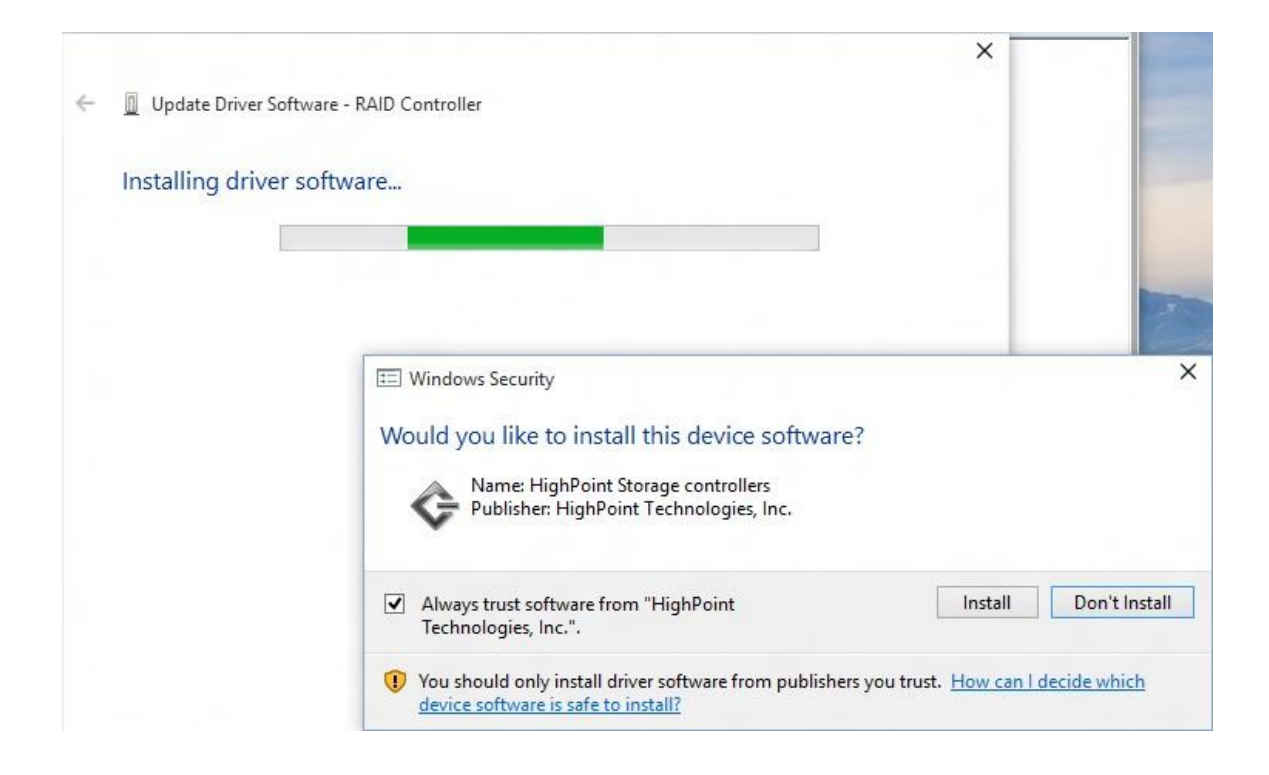

- 4. 安装向导将显示进度屏幕,并宣布安装的完成情况。
- 5. 安装完驱动程序后,请根据需要重新启动系统。

## 致谢

感谢您购买HighPoint的产品。我们感谢您的支持,并欢迎您可能有的任何问题、评论或产品建议。

## 客户支持

如果您在使用本产品或其他公司的产品时遇到任何问题,请随时联系我们的客户支持部门。

## 网络支持:

http://www.highpoint-tech.cn/rma.html

## 官网:

http://www.highpoint-tech.cn/